## So richten Sie Ihre VOLhighspeed E-Mail-Adresse auf einem Huawei-Gerät mit Android ein:

Sie haben eine E-Mail-Adresse von VOLhighspeed und möchten nun diese nun auf Ihrem Huawei-Gerät mit Android einrichten? Wir zeigen Ihnen wie's richtig geht.

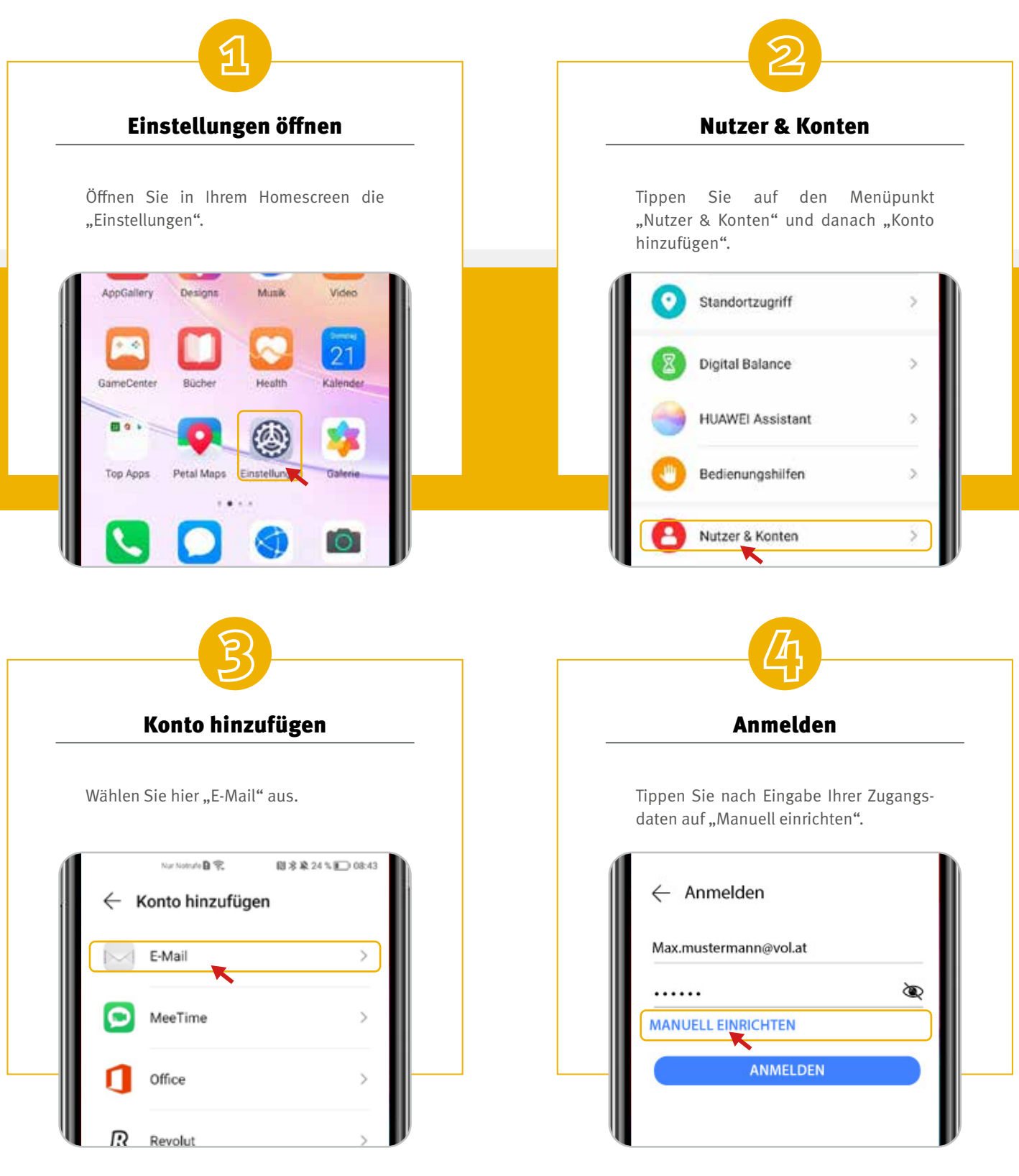

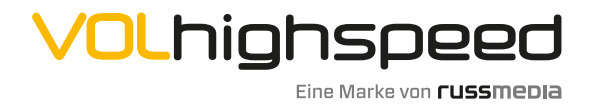

VOLhighspeed Internet Gutenbergstraße 1 6858 Schwarzach volhighspeed.at

**T** +43 5572 501-901 Telefonisch erreichbar: Mo-Fr 8–18 Uhr, Sa 10–12 Uhr

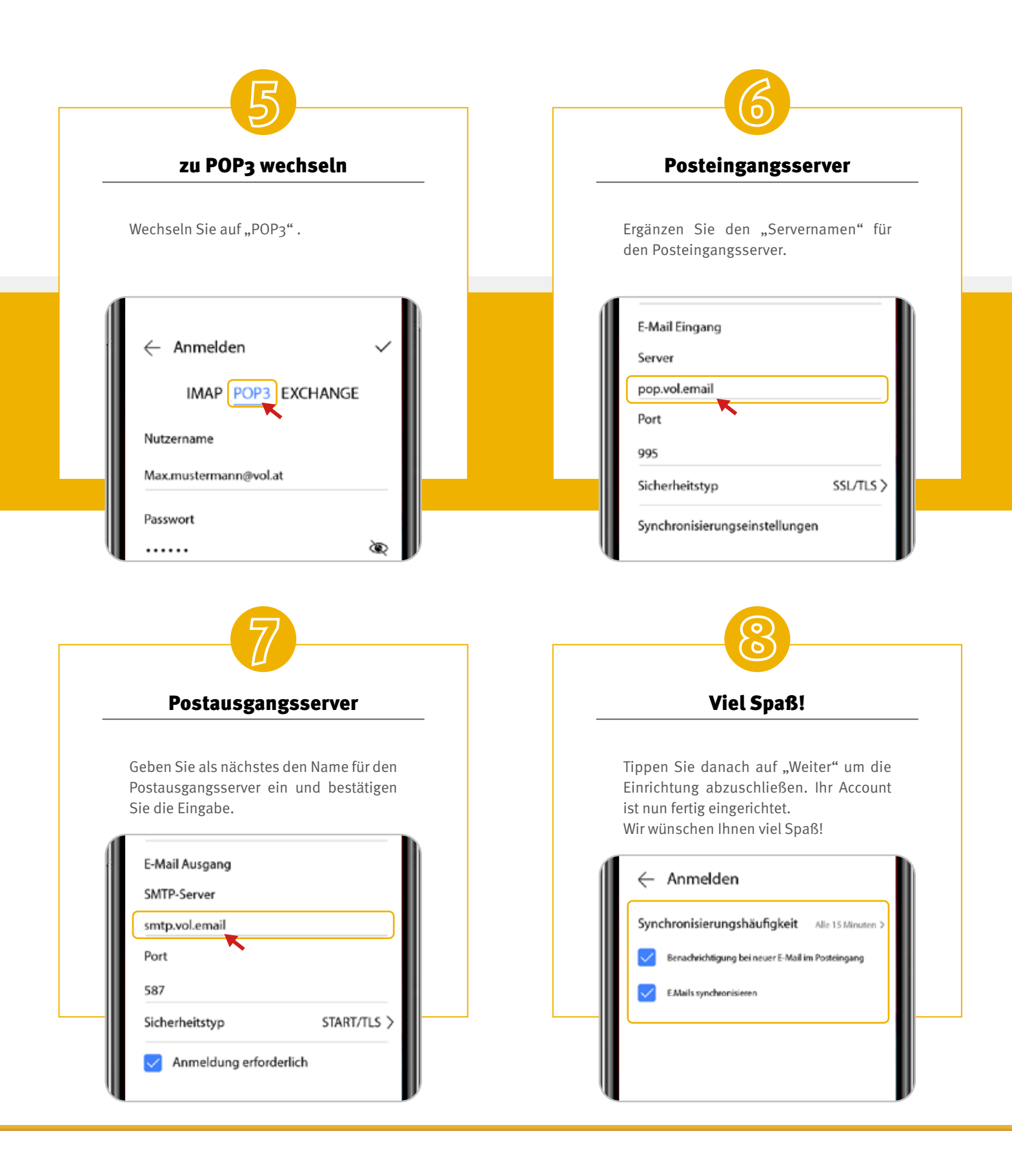

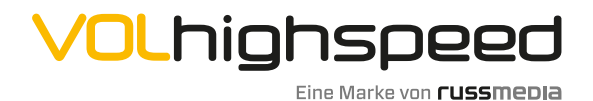

VOLhighspeed Internet Gutenbergstraße 1 6858 Schwarzach volhighspeed.at

**T** +43 5572 501-901 Telefonisch erreichbar: Mo-Fr 8–18 Uhr, Sa 10–12 Uhr